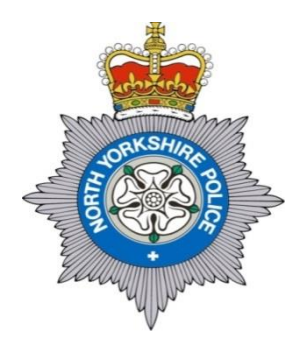

# Hunmanby and Hertford Police Report For April 2023 meetings

Breakdown data based on 01/04/2023 to 30/04/2023 versus same period in previous two years

| Group                        | Crime Type                   | 2021-22 | 2022-23 | 2023-24 | Diff 2024<br>from 2023 |
|------------------------------|------------------------------|---------|---------|---------|------------------------|
| Victim Based                 | Arson & Criminal Damage      | 4       | 2       | 3       | +1                     |
|                              | Burglary                     | 0       | 1       | 3       | +2                     |
|                              | Sexual Offences              | 1       | 2       | 1       | -1                     |
|                              | Fraud                        | 2       | 0       | 1       | +1                     |
|                              | Theft                        | 3       | 2       | 3       | +1                     |
|                              | Vehicle Offences             | 0       | 1       | 1       | 0                      |
|                              | Violence against the person  | 3       | 16      | 9       | -7                     |
|                              | Total victim-based crimes    | 13      | 24      | 21      | -3                     |
|                              | Drugs offences               | 1       | 1       | 0       | -1                     |
|                              | Misc Crimes Against Society  | 0       | 0       | 1       | +1                     |
|                              | Possession Of Weapons        | 0       | 1       | 0       | -1                     |
| Crimes<br>Against<br>Society | Public Order Offences        | 0       | 2       | 5       | +3                     |
|                              | Total crimes against society | 1       | 4       | 6       | +2                     |
|                              | Total                        | 14      | 28      | 27      | -1                     |

#### April 2023

There were 157 incidents reported in your area during April.

01/04/2023 23:16 – Officers on patrol attempted to stop a vehicle on A1039 at Flixton having earlier seen it in Filey town centre parked near a pub. The vehicle initially failed to stop but did come to a halt after a mile or so. The driver was arrested on suspicion of drink driving, further enquiries revealed he has no insurance or driving license. He was later charged with these offences and appeared at court on 17/04/23 where he received a 40 month driving disqualification.

02/04/2023 16:58 – A resident received a text message stating it was their son and they needed £2,000 for a new car, they stated they had a new number as they had dropped their phone in the toilet. The scammer then asked to switch to whatsap rather than text message. The resident contacted their son via phone to speak to them in person, they confirmed it wasn't them who had sent this message. This is precisely the correct course of action to take. No money was lost to the scammers.

03/04/2023 14:00 – A male was reported to be walking in the A165 towards Bridlington south of Reighton. Officers attended, located the male and took him through to Bridlington to prevent him being run over by a vehicle on a national speed limit road.

04/04/2023 12:43 – A resident entered a competition on a Facebook profile named 'Debbie Foster' to win £1,500. They won the competition but had to send £100 to receive the £1,500. They sent the money but did not receive anything back. This is known as an advance fee fraud – please do not send any money in these circumstances.

08/04/2023 13:50 – A wildlife crime Officer is investigating an allegation that a Schedule 1 Wild Bird was killed in Hunmanby. It is likely the investigation will take several months to complete.

13/04/2023 22:19 – A male was arrested in Hunmanby after making threats to harm another person. They were interviewed and received a referral to an outside agency to address their alcohol intake.

19/04/2023 08:51 – A male was reported missing from an address in Speeton. Extensive searches were carried out by Officers, Coastguard and Police air support. Thankfully, the male was located safe and well just after tea time.

19/04/2023 13:01 – A burglary was reported to have occurred between 1120hrs and 1140hrs at a house on Flotmanby Lane in Muston. Officers and CSI attended and recovered evidence to analyse. There have been no similar incidents reported in this area and CID are currently investigating the incident.

20/04/2023 13:56 – Report from Hunmanby Parish Council that youths have been on the workshop roof throwing tiles onto the skate park.

22/04/2023 00:25 – A car ended up in a field just off the A165 near to the Humberside border. Heavy rain and aquaplaning appeared to be the cause of the crash.

22/04/2023 01:58 – A vehicle hit several parked cars on Stonegate in Hunmanby. The driver was arrested on suspicion of being unfit to drive through drink or drugs. He was later charged with failing to provide a sample of breath in custody and will appear in court at a later date.

24/04/2023 09:21 – Hunmanby Parish Council report damage to the roof of the old prison. Youths have thrown tiles onto the floor below, the incident is currently under investigation.

**Change to front office opening times** - Due to staffing difficulties, the front counter hours of both Filey and Eastfield Police Station are changing for the next 6 months. Filey will be open 0900-1500 every Monday, Wednesday and Friday. Eastfield will be open 0900-1500 every Tuesday and Thursday.

During April we dealt with 883 incidents across the area as a whole, a breakdown of these follows (not inclusive of all incidents): -

• 6 injury RTCs.

- 0 fatal RTCs
- 20 damage only RTCs.
- 38 road related offences, drink/drug driving, no insurance/license/dangerous driving/speeding etc...
- 60 reports of suspicious circumstances.
- 12 missing persons.
- 0 firearms/weapons incidents.
- 4 hoax calls.
- 66 domestic incidents/violence.
- 98 concern for safety incidents.
- 1 civil disputes.
- 5 animal incidents
- 26 highway disruptions
- 79 violence crimes.
- 17 sexual offences.
- 18 thefts.
- 1 stolen motor vehicle.
- 7 fraud or forgery.
- 3 drug offence.
- 26 criminal damages.
- 6 dwelling or commercial burglaries.
- 0 auto crimes.
- 67 anti-social behaviour reports.

In addition to the crime stats, we also have access to data to show how many total incidents and crimes your local Officers have attended. The below figures are for all Parishes/Towns covered by Filey and Eastfield Police Station and includes ALL incidents and crimes.

| Time period             | Total incidents                                      |  |  |
|-------------------------|------------------------------------------------------|--|--|
| 01/04/2023 - 30/04/2023 | 883 – Average 883 per month                          |  |  |
| 01/04/2022- 30/04/2022  | 768 – Average 768 per month                          |  |  |
| 01/04/2021 - 30/04/2021 | 861 – Average 861 per month - (main covid lockdowns) |  |  |
| 01/04/2020 - 30/04/2020 | 830 – Average 830 per month                          |  |  |
| 01/04/2019 - 30/04/2019 | 900 – Average 900 per month                          |  |  |

<u>Areas in blue and yellow – covered from Eastfield Police station.</u> Areas in green – covered from Filey Police <u>Station.</u>

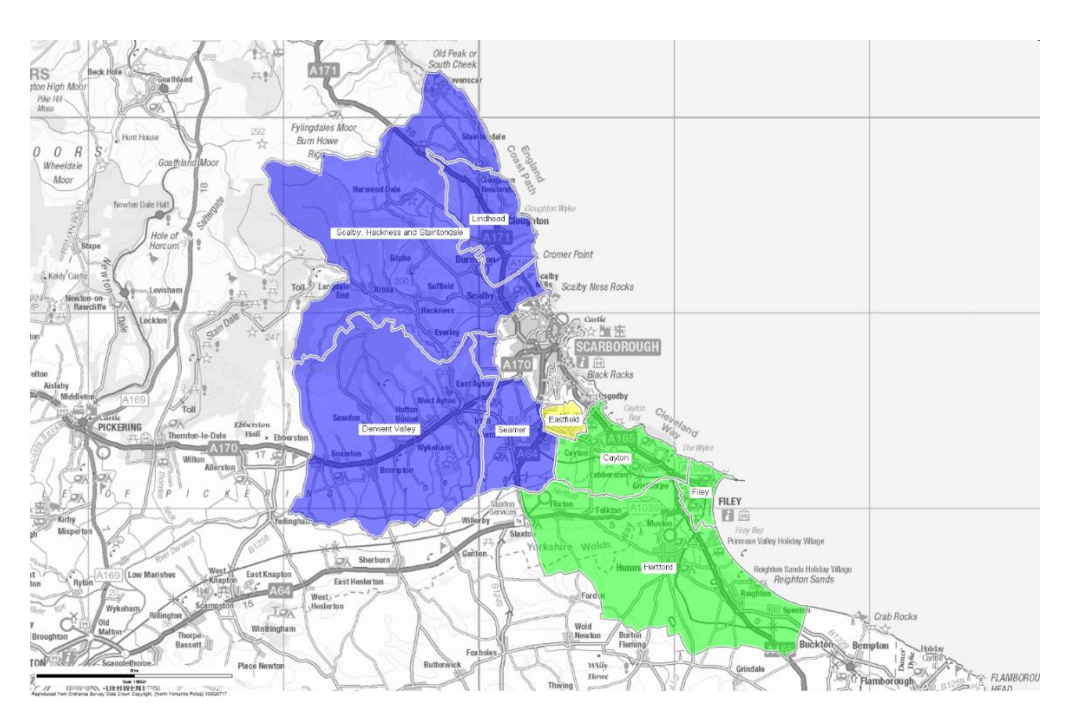

#### Would you like a member of Police staff of volunteer to attend your event?

Filey SNT & or Police Volunteers would like to attend some of the local events in your area to provide information on topics such as Fraud, Crime Prevention, rural safety etc. This would not be a formal presentation and we can tailor the information to each particular event.

If you are aware of any meetings taking place which you think suitable, please let us know Dates and Place and Times and we will endeavour to get to some of them. Please email <u>matthew.hazelwood@northyorkshire.police.uk</u> if you would like more information or to book the volunteers.

#### **Other News**

Please note that in addition to the traditional 999 or 101 we can be contacted on our email address is <u>snafiley@northyorkshire.pnn.police.uk</u>. Please do not report incidents to this email, but if you would like to speak to a member of our team for advice then please use it. Incidents can also be reported direct on <u>www.northyorkshire.police.uk</u>

If an incident of Anti-Social Behaviour occurs which you would like Police to deal with then please report this as soon as possible after the event to allow Officers the best chance to deal with the culprits. Please do not wait until next time you happen to bump into an Officer or Parish Councillor. It allows us to make connections with other incidents and deal with individuals for patterns of behaviour rather than incidents in isolation. It does not matter if no suspects have been seen or cannot be identified; we may have this reported on another nearby incident and be able to link them.

If you wish to look at crime statistics, along with stop-searches, news & events and other information for your area, then please visit <u>www.police.uk</u>. This website has been updated and has new sections with more detailed statistics relating to your area. There is a multitude of information on this website. You can also search for general Police advice on this website - <u>https://www.askthe.police.uk/content/default.mth</u>

#### North Yorkshire Community Messenger

This is a free email alert service from North Yorkshire Police. Our local teams use the system to let you know what's happening in your area.

- You can sign up to receive alerts about events, crime appeals, safety advice and much more.
- The alerts can be tailored to where you live and work.
- You can unsubscribe at any time.

When you sign up, you'll be able to select the type of alerts you'd like to receive, including:

- various watch schemes for business owners
- a monthly fraud round-up newsletter.

Sign up here - https://www.northyorkshirecommunitymessaging.co.uk/#signup-section

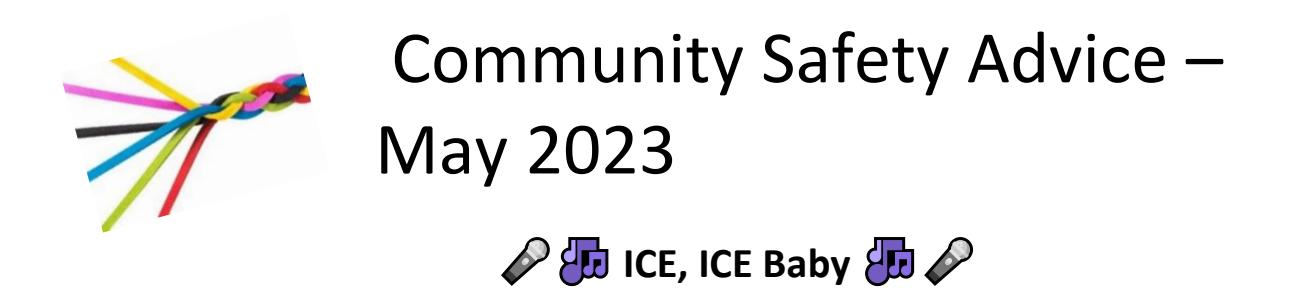

**ICE** stands for "In case of emergency" and is an initiative created by a paramedic called Bob Brochie as far back as 2005!

You set your mobile (both android and iPhone) so that a "star" appears next to the name of either your direct relative (or a close friend who is classed as your next of kin (NoK) who you want the emergency services to contact in case you are unable to speak for yourself. (the following information has come from the mystrokeguide.com website).

"The ICE feature will let you add a list of emergency contacts to your phone. You can also add medical information, such as allergies or current medications (or instructions as to where to find the information). This information can then be accessed by emergency service if you are unable to tell them about your medical history or contacts due to having had a stroke, for example. Some smartwatches now will even do this for you if it detects that you've had a fall.

#### **iPhone ICE settings**

All iPhone settings have a Medical ID option withing the "Health" app. This is where you will go to set up your ICE information. You can also decide whether you want this information visible on your lock screen or not.

Please look at the following instructions to "walk you through" sorting this out

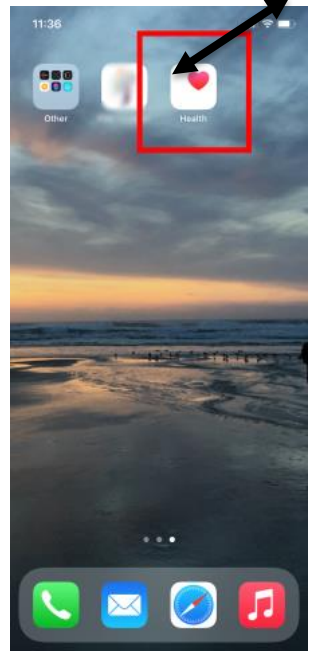

Step 1: Open the Health app

**Step 2**: Make sure you are on the Summary page by checking the bottom navigation bar. Tap your profile picture the top right (right side picture)

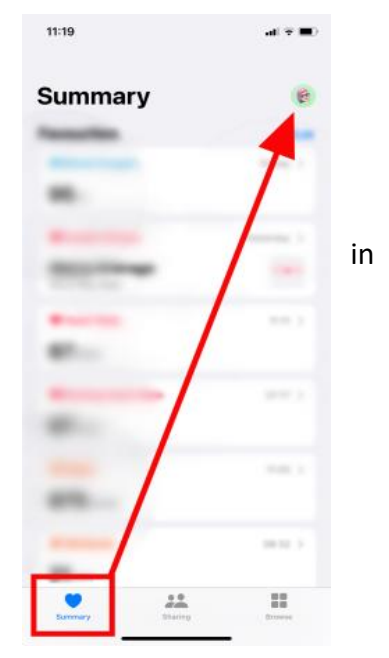

| Step 3: Select "Medical ID"                                                                                                    | 11:20 III C Done                                                                                                    |  |  |
|----------------------------------------------------------------------------------------------------|----------------------------------------------------------------------------------------------------|--|--|
|                                                                                                    | Nealth Details >                                                                                                    |  |  |
|                                                                                                    | Easturee                                                                                                    |  |  |
|                                                                                                    | Health Checklist                                                                                                    |  |  |
|                                                                                                    | Health Records                                                                                                    |  |  |
|                                                                                                    | Notifications >                                                                                                    |  |  |
|                                                                                                    | Privacy                                                                                                    |  |  |
|                                                                                                    |                                                                                                    |  |  |
|                                                                                                    | Research Studies >                                                                                                    |  |  |
|                                                                                                    | Devices >                                                                                                    |  |  |
|                                                                                                    | Your data is encrypted on your device and can only be shared with your permission.<br>Learn more about Health & Privacy |  |  |
|                                                                                                    | Export All Health Data                                                                                                  |  |  |
|                                                                                                    | Plaat II Mara look sad Panaah in at 17714                                                                               |  |  |
| 11:20 Information                                                                                                    |                                                                                                    |  |  |
|                                                                                                    | <b>Step 4</b> : Click edit (in the top right).                                                                          |  |  |
| And a second second sec |                                                                                                    |  |  |
|                                                                                                    |                                                                                                    |  |  |

Emergency Contacts

\_

\_

----

trapper-

partner

| Step 5: You can now fill in all your information and select   | 11:20                                                                                                    | al 🕆 🔳            |      |  |
|---------------------------------------------------------------|----------------------------------------------------------------------------------------------------|-------------------|------|--|
| your emergency contacts. Your emergency contacts need to      | Cancel                                                                                                    | * Medical ID      | Done |  |
| vou are finished.                                             | weight                                                                                                    | 100               |      |  |
|                                                               | 😑 Height                                                                                                    |                   |      |  |
|                                                               | 😑 Primary Language                                                                                                    |                   |      |  |
|                                                               | Emergency Contacts                                                                                                    |                   |      |  |
|                                                               | 😑 partner                                                                                                    | Mag (1997)        |      |  |
|                                                               | 😑 other                                                                                                    | Salars (art) (be) |      |  |
|                                                               | e mother                                                                                                    | testine inter-    |      |  |
|                                                               | add emergency contact                                                                                                    |                   |      |  |
|                                                               | Your emergency contacts will receive a message saying that<br>you have called emergency services when you use<br>Emergency SOS. Your current location will be included in<br>these messages.    |                   |      |  |
| If you want this information visible on your lock screen, you | Emergency Access                                                                                                    |                   |      |  |
| will need to make sure "Show when locked" is switched on.     | Show When Locked                                                                                                    |                   |      |  |
|                                                               | Your Medical ID can be viewed when IPhone Is locked by<br>tapping Emergency, then Medical ID. On Apple Watch, press<br>and hold the side button and drag the Medical ID slider to the<br>right. |                   |      |  |
|                                                               | Delete Medical ID                                                                                                    |                   |      |  |
|                                                               |                                                                                                    |                   |      |  |
|                                                               |                                                                                                    |                   |      |  |

### **Emergency SOS**

Your iPhone can automatically contact emergency services and alert **ALL** of your emergency contact list and get them to your current location (so if you have more than one name, it will contact everyone on that list so ensure they won't mind before adding names to this "Emergency Contact" list).

## Please only do the following if you are in an actual emergency (no "dry runs"!!)

Using Emergency SOS (these instructions are for iPhone 8 or later)

- 1. Press and hold the side button and ONE of the volume buttons.
- 2. Three sliders will appear on screen.
- 3. Drag the Emergency SOS to the right.
- 4. If you continue to hold the buttons instead of using the slider, a countdown will start and an alert will play. If you are still holding down the buttons when the countdown ends, your iPhone will automatically call the emergency services.

## **Android ICE Settings**

If you have an Android phone, there are a couple of different ways you can set this up.

Via **Personal Safety** app Via **Settings**  Not all phones or versions of Android support the Personal Safety app or the settings option discussed as follows. There are other apps available, but you should always be careful when adding your personal information. Make sure you check the app is from a reputable company if using a third party one.

## Personal Safety App

To set up the ICE features on an Android phone, you will need the Personal Safety App. Some devices will have this already installed.

To edit your emergency information, please follow the instructions below.

- 1. Open the Personal Safety app
- 2. Sign into your Google account
- 3. Select "Settings"
- 4. Select "Medical Information and add what you wish to include
- 5. Select "Emergency Contacts" and the "Add Contact" (NB your emergency contacts need to already exist on your phone).

If you want this information visible on your lock screen, you will need to select "Show when device is locked".

#### **Pixel settings**

Some Android phones, like the Pixel, allow you to make changes from your normal settings, however, you will still need the "Personal Safety App".

To access your emergency information from Settings, you will need to do the following.

- 1. Go to "Settings".
- 2. Tap "About phone".
- 3. Tap "Emergency Information".
- 4. In the banner at the top of the screen, tap "Update".
- 5. You can now add your information.

If you want this information to be visible on your lock screen, you will need to select "Show when device is locked" option.

### **Emergency SOS**

Android phones have the ability to call emergency services, notify your ICE contacts and even start recording video in an emergency (see settings below).

- 1. Go to Settings.
- 2. Select "Safety and Emergency".
- 3. Select "Emergency SOS"
- 4. Turn "Use Emergency SOS" on
- 5. Select which actions you would like performed. You can choose from -

- a. Call Emergency Services
- b. Share your location with Emergency Services
- c. Record video and share with Emergency Services

You trigger the Emergency SOS by

- 1. Press the **Power** button **five (5) times or more.**
- 2. This will start a five-second countdown. You will be able to cancel this if you did it by accident.
- 3. At the end of those five seconds, the emergency actions you set up will start.

## Please only do the above if you are in an actual emergency

I hope you find the above informational and feel free to share with your friends/family

Until next time ..... Stay Safe out there!

Mrs Trish Colling

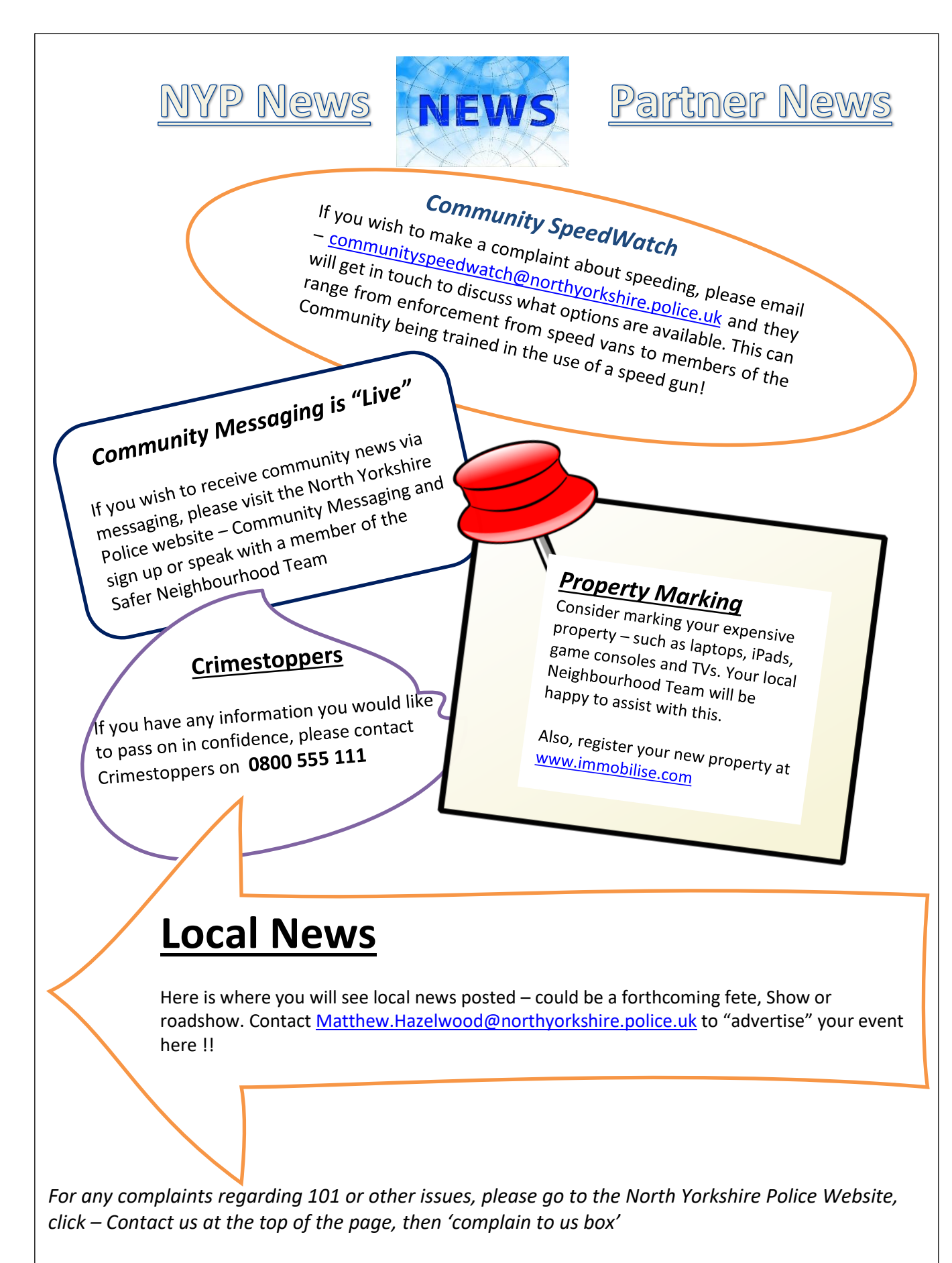

Or go straight to it by this link - https://northyorkshire.police.uk/contact/complain-to-us/

When to call 999 & 101

P phone 999 only if

C crime in progress

L life is at risk

O offenders are nearby

I injury caused/threatened

E everything else, call 101

PLEASE THINK BEFORE USING 999

LIVES MAY BE AT RISK

Beat Manager PC1964 Davis Andy.Davis@northyorkshire.police.uk 07741174898

Your Local Team

PCSOs PCSO 5565 Johnson Jason.Johnson@northyorkshire.police.uk 07741174841

PCSO 5241 Mainprize David.Mainprize@northyorkshire.police.uk 07741174939

#### **Useful Contact Numbers**

Highways NHS Local Dog Warden Action Fraud 01609 780 780 111 01723 232323 0300 123 2040

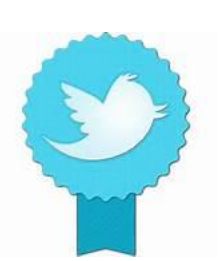

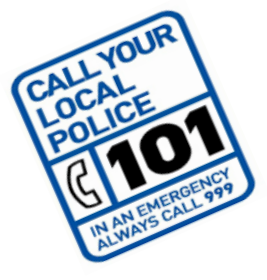

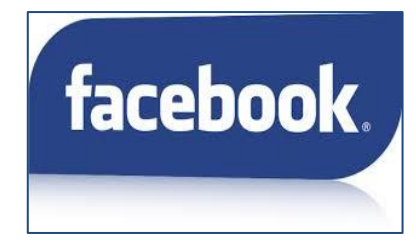

Force Twitter – @NYorksPolice

Checkout Facebook and give our page a "like" for updates.

Force Page – North Yorkshire Police

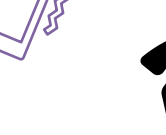

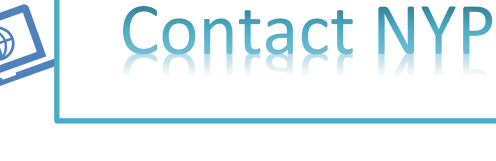

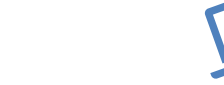